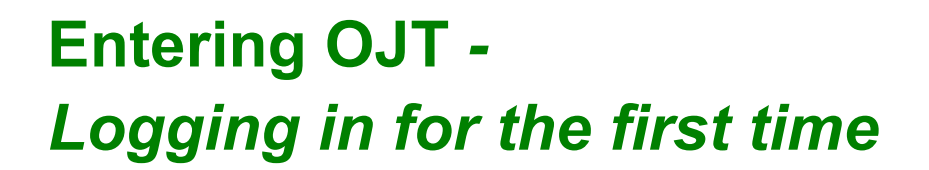

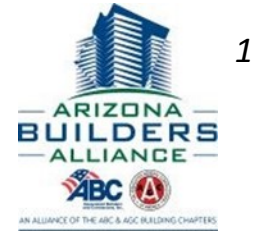

Go to azbuilders.org

## Hover over *Apprenticeship* select *Apprenticeship Portal*, select *Portal Login*

Arrive at Login Screen

| Login          |
|----------------|
| Login          |
| Email          |
|                |
| Login          |
| Reset Password |
|                |

Using the email ABA has on file, complete the Reset Password dialog box

| BA-AGC Edu | cation Fund 1825 W. Adams St. Phe | onix, AZ 85007 602-274-8222 |  |
|------------|-----------------------------------|-----------------------------|--|
| Login      | Class Schedule                    |                             |  |
| Reset P    | assword                           |                             |  |
| Your Email |                                   |                             |  |
| Security   | 20+6 =                            |                             |  |
|            | Send                              |                             |  |
|            | Gancel                            |                             |  |
|            |                                   |                             |  |

You will receive an email with a link to change your password

## Once you have your password, log in to enter your OJT

| ABA-AGC Educatio                    | n Fund 1825 V  | √. Adams St, Pheonix, A | AZ 85 | 007        | 602-2       | 4-8222  |    |   |   |    |       |      |    |    |     |       |       |
|-------------------------------------|----------------|-------------------------|-------|------------|-------------|---------|----|---|---|----|-------|------|----|----|-----|-------|-------|
| Logout                              | Class Schedule | My Account              |       | A          | ppren       | ice     |    |   |   |    |       |      |    |    |     |       |       |
|                                     |                |                         |       |            |             |         |    |   |   |    |       |      |    | (  | Log | ged I | n: 🛥  |
| Office News 0                       | verview Emp    | loyment Ho              | urs   | T)         | Cla         | ises    |    |   |   |    |       |      |    |    |     |       |       |
| Pending 2014<br>Pending Work Report | 2015 Sumn      |                         |       |            |             |         |    |   |   |    |       |      |    |    |     |       |       |
| Month Worked Augus                  | t 🔹 Year V     | Vorked 2015 V           |       |            |             |         |    |   |   |    |       |      |    |    |     | ĺ.    | Save  |
| Days 1-16                           | ays 17-31      |                         |       |            |             |         |    |   |   |    |       |      |    |    |     |       |       |
|                                     |                |                         |       |            |             |         | e  | 7 | 8 | 9  | 10 11 | 12   | 13 | 14 | 15  | 16    | 0.18  |
| Description                         |                | 1                       |       | 2 :<br>u ) | 3 4<br>vt T | 5.<br>W | Th | F | S | Su | M T   | (NV  | Th | E  | S   | Su    | Total |
| Description<br>600- Preliminary Wo  | 'k             | 1                       |       | 2 :<br>u ) | 3 4<br>M T  | 5<br>W  | Th | E | S | Su | M T   | V.VV | Th | F  | s   | Su    | Total |

| ilders-org/apprentice/index.php                                                             |                       |                        |      |      |        |      |    |   |   |     |    |    |      |    |     |        |                  |   |
|---------------------------------------------------------------------------------------------|-----------------------|------------------------|------|------|--------|------|----|---|---|-----|----|----|------|----|-----|--------|------------------|---|
| maare orgraphienered maaniprip                                                              |                       |                        |      |      |        |      |    |   |   |     |    |    |      |    |     |        |                  |   |
| ABA-AGC Education Fun                                                                       | d 1825 W. Adams St, I | <sup>o</sup> heonix AZ | 8500 | 7 60 | 2-274- | 8222 |    |   |   |     |    |    |      |    |     |        |                  |   |
| Logout Class So                                                                             | hedule My Ace         | count                  |      | Арр  | rentic | c    |    |   |   |     |    |    |      |    |     |        |                  |   |
| · ·                                                                                         | Ac                    |                        |      |      |        |      |    |   |   |     |    |    |      |    | Log | jged 1 | In: <b>480</b> 0 | - |
| Office News Overview                                                                        | Employment            | Hour                   | s    | 1    | Classe | 25   |    |   |   |     |    |    |      |    |     |        |                  |   |
| Pending 2014 201                                                                            | 5 Summany De          | tail                   |      |      |        |      |    |   |   |     |    |    |      |    |     |        |                  |   |
| Pending Work Report                                                                         |                       |                        |      |      |        |      |    |   |   |     |    |    |      |    |     |        |                  |   |
| Month Worked August                                                                         | Year Worked 201       | 5 🕶                    |      |      |        |      |    |   |   |     |    |    |      |    |     |        | Save             |   |
| Days 1-16 Days 17-31                                                                        |                       |                        |      |      |        |      |    |   |   |     |    |    |      |    |     |        |                  |   |
| Description                                                                                 |                       | 1                      | 2    | 3    | 4      | 5    | 6  | 7 | 8 | 9   | 10 | 11 | 12 1 | 14 | 15  | 16     | Toto             |   |
| 600- Preliminary Work                                                                       |                       | 20                     | 89   | m    |        | yw.  | 1R |   | 0 | -89 | 10 |    | 44 1 |    |     | -00    |                  | V |
| 601-Residential & Commercial                                                                | Wiring                |                        |      |      |        |      |    |   |   |     |    |    |      |    |     |        |                  |   |
|                                                                                             | Finich Work           |                        |      |      |        |      |    |   |   |     |    |    |      |    |     |        |                  |   |
| 602 Residentia & Commercial I                                                               |                       |                        |      |      |        |      |    |   |   |     |    |    |      |    |     |        |                  |   |
| 602 Residential & Commercial<br>603- Industrial Lighting Service                            | Installation          |                        |      |      |        |      |    |   |   |     |    |    |      |    |     |        |                  |   |
| 602 Residential & Commercial I<br>603- Industrial Lighting Service<br>604- Trouble Shooting | Installation          |                        |      |      |        |      |    |   |   |     |    |    |      |    |     |        |                  |   |

## Once you saved it you will see a pink "Submit" button. Select "Submit" cure.tradeschoolinc.com/v3/azbuilders-org/apprentice/index.php ABA-AGC Education Fund 1825 W. Adams St, Pheonix, AZ 85007 602-274-8222 Class Schedule My Account Apprentice Logged In: Office News Overview Employment Hours Classes Pending 2014 2015 Summary Detail Pending Work Report Month Worked August Vear Worked 2015 Days 1-16 Days 17-31 1 2 3 4 5 6 S SU M T W TH 11 12 13 14 15 16 Total Description 10

20

## You will then be asked to submit the hours to a supervisor select "ok"

600- Preliminary Work

601-Residential & Commercial Wring 602-Residential & Commercial Finish Work 603-Industrial Lighting Service Installation 604- Trouble Shooting 605- Motor Installation & Control Totals

| ABA-AGC Education Fund 1825 W. A The page                                                                                                    | e at htt                                                                                                    | ps://se        | ecure l    | ladesu  | .hool   | IC.CON | n says        | ×^          |             |         |           |         |              |                       |  |
|----------------------------------------------------------------------------------------------------|----------------------------------------------------------------------------------------------------|----------------|------------|---------|---------|--------|---------------|-------------|-------------|---------|-----------|---------|--------------|-----------------------|--|
| Logout Class Schedule After subnities                                                                                                    | After submitting you will be instructed to send your supervisor a<br>request for evaluation. You will not be able to adit your hours |                |            |         |         |        |               |             |             |         |           |         |              |                       |  |
| Worr: Report saved successfully                                                                                                    | after clicking OK.                                                                                                    |                |            |         |         |        |               |             |             |         |           |         |              |                       |  |
| Office News Overview Employ                                                                                                    |                                                                                                    |                |            | 0       | ж       | Ca     | ancel         |             |             |         |           |         |              |                       |  |
| Pending 2014 2015 Summary Detail                                                                                                    |                                                                                                    |                |            | _       | -       | <      | -             |             |             |         |           |         |              |                       |  |
|                                                                                                    |                                                                                                    |                |            |         |         |        |               |             |             |         |           |         |              |                       |  |
| Lending Work Report                                                                                                    |                                                                                                    |                |            |         |         |        | $\rightarrow$ |             |             |         |           |         |              |                       |  |
| Fending Work Report                                                                                                    |                                                                                                    |                |            |         |         |        | $\geq$        |             |             |         |           |         |              |                       |  |
| Pending Work Report           Monitor Worked         August         Year Worked         2015                                                                                                    |                                                                                                    |                |            |         |         |        | 7             |             |             |         |           |         |              | Suomit                |  |
| Pending Work Report Month Worked August  Vear Worked 2015  Days 1-16 Days 1/-31                                                                                                    |                                                                                                    |                |            |         |         |        |               |             |             |         |           |         |              | Suomit                |  |
| Hending Work Keport<br>Month Worked August  Vest Worked 2015<br>Uays 1-16 Uays 1/-31                                                                                                    |                                                                                                    |                |            |         |         |        |               |             |             |         |           |         |              | Suomit                |  |
| Hending Work Report Micrah Worked August Vest Worked 2015  Uays 1-16 Days 1/-31  Descuption                                                                                                    | 1                                                                                                    | 2<br>3u        | 3 4        | 5<br>W  | 6       | 1      | 8             | 9 1         | 0 11<br>4 T | 12<br>W | 13<br>Th  | 14      | 5 16<br>5 50 | Suomit                |  |
| Hending Work Report North Worked August Vest Worked 2015  Uays 1-16 Uays 1/-31  Descuption U0I- Preiminary Work                                                                                                    | 1 20                                                                                                    | 2<br>3u        | 3 4<br>N T | \$ W    | 6       | 1      | 8 3           | 9 1<br>50 N | 9 11<br>4 T | 12<br>W | 13<br>Th  | 14<br>F | 5 16<br>3 2v | Suomit<br>Total<br>20 |  |
| Pendina Work Report Mcrith Warked August  Vest Warked 2015  Uays 1-16 Days 1-16 Days 1-43  Description 004- Petiminary Work 005-Resideratil Commercial Wring                                                                                                    | 1 20                                                                                                    | <b>2</b><br>Su | 3 4<br>N T | 5 W     | 6<br>n: | T t    | 8 3           | 9 1         | 0 11<br>8 T | 12<br>W | 13<br>Ti  | 14<br>F | 5 16<br>5 ±  | Submit<br>Total<br>20 |  |
| Hending Work Report  Micrith Worked August  Uays 1-10  Days 1-10  Days 1-31  Descliption  Uit-Hending Work  00-Residential B Commercial Yahing  00-Residential B Commercial Think Work                                                                                                    | 1 28                                                                                                    | 2<br>3u        | 3 4<br>M T | \$<br>W | 6       | 7 2    | 8 3 3         | 9 1         | 9 11<br>8 T | 12<br>W | 13<br>Ti  | 14<br>f | 5 16<br>3 50 | Suomit<br>Total<br>20 |  |
| Hending Work Keport North Worked August Vest Worked 2015  Uays 1-16 Days 1/-31  Eeskulption  WH- Preimmary Work 07-Residential & Commercial Frieh Work  WD-Indiatral Lacting Karne installation                                                                                                    | 1 20                                                                                                    | 2<br>Su        | 3 4<br>N T | 5<br>W  | 6       | T      | 8 3           | 9 1<br>50 A | 0 11<br>4 T | 12<br>W | 13<br>Ti  | 14<br>7 | 5 16<br>5 20 | Suomit<br>Total<br>20 |  |
| Pendina Work Report  Mertih Warked August  Vesir Warked 2015  Uays 1-16 Days 1-743  Description  00- Peimmary Work  00-Residential Commercial Wring  002-Residential Commercial Finish Work  003-Indiatrial Loging Same Trailation  00-4-Trailet Something                                                                                                    | 1 20                                                                                                    | 2.             | 3 4<br>M T | \$<br>W | 6       | 7 :    | 8 3 3         | 9 3         | 9 11<br>8 T | 12<br>W | 13<br>Tii | 14<br>r | 5 16<br>5 20 | Submit<br>Total<br>20 |  |
| Pendina Work Keport  Mcrab Worked August  Vear Worked 2015  Uays 1-16 Days 1/-31  Descliption  Will-Primary Work  00-Primary Work  01-Primary Mork  01-Primary Mork  01-Primary  01-Primary  0 | 1 20                                                                                                    | 2<br>Su        | 3 4<br>M T | 5<br>W  | 6       | T      | 8 3           | 9 1<br>5u A | 0 11<br>4 T | 12<br>W | 13<br>Ti  | 14      | 5 16<br>5 50 | Submit<br>Total<br>20 |  |

Click the drop down and select the email associated with your Employer

If your Employer is not listed, please have them contact the ABA Apprenticeship at the number/email below.

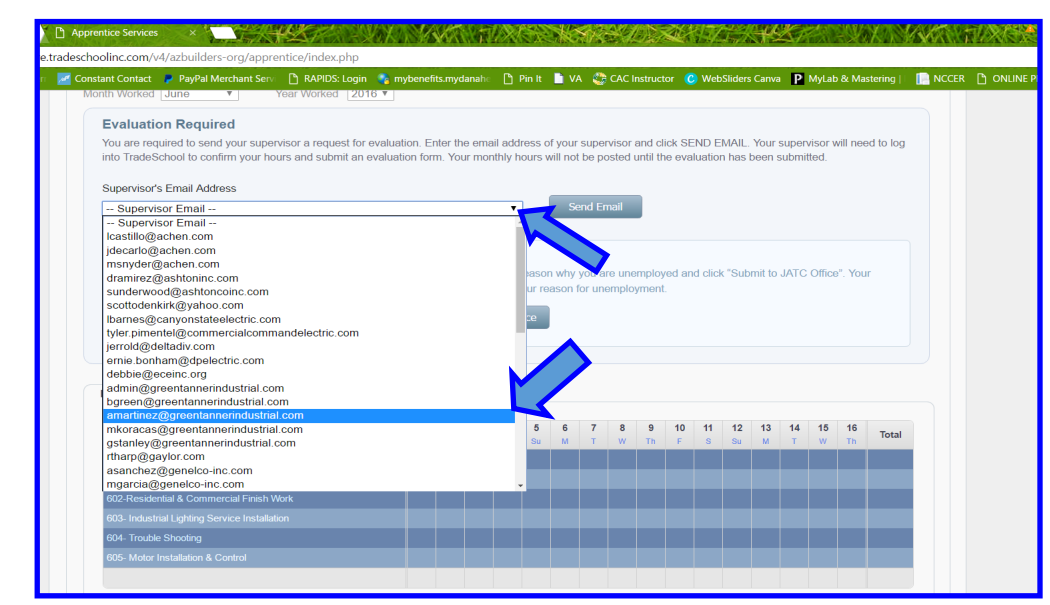

Once selected, click on *Send Email.* This sends a notification, prompting OJT approval.

You must wait for approval before submitting additional hours for next month.

| Office News | 0            | verview      | Employmer          | nt           | Hours          | Classes                                                                                     |
|-------------|--------------|--------------|--------------------|--------------|----------------|---------------------------------------------------------------------------------------------|
| Dending     | 2015         | 2016         | Summany            | Dotail       |                |                                                                                             |
| rending     | 2015         | 2010         | Summary            | Detail       |                |                                                                                             |
| Pending Wo  | k Report     |              |                    |              |                |                                                                                             |
| Month Worke | June         | ٣            | Year Worked        | 2016 🔻       |                |                                                                                             |
| Evaluat     | ion Req      | uired        |                    |              |                |                                                                                             |
| You are re  | equired to s | send your su | ipervisor a reques | t for evalua | tion. Enter th | the email address of your supervisor and click SEND EMAIL. Your supervisor will need to log |
| into Trade  | School to    | confirm your | r hours and submit | t an evaluat | tion form. Yo  | four month will not be posted until the evaluation has been submitted.                      |
| Suponviso   | r'e Email A  | ddross       |                    |              |                |                                                                                             |
| Superviso   |              | uuress       |                    |              | Sond En        |                                                                                             |
| ajones@     | azpuliders   | s.org        |                    | •            | Send Li        |                                                                                             |
|             |              |              |                    |              |                |                                                                                             |
| Unen        | ployed       | ?            |                    |              |                |                                                                                             |
| If you a    | re unemple   | oyed and ca  | nnot send an Eva   | luation Req  | uest, please   | se specify the reason why you are unemployed and click "Submit to JATC Office". Your        |
| Work H      | lours will b | e submitted  | without evaluation | and the of   | fice will be n | notified with your reason for unemployment.                                                 |
| Linem       | olovment R   | eason I      | Unemployed Rea     | son 🔻        | Cubert         |                                                                                             |
| Choin       | Jogmont      |              |                    |              | Subili         |                                                                                             |
|             |              |              |                    |              |                |                                                                                             |
|             |              |              |                    |              |                |                                                                                             |
|             |              |              |                    |              |                |                                                                                             |

Once approval is complete, the hours will automatically be added to your account. You have completed the OJT submission process.